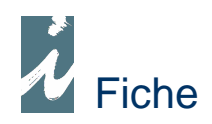

# Fiche de fabrication

#### Préambule

Cette fiche est utile pour le service fabrication, elle s'établit après la parution du livre lorsque toutes les factures liées à cet ouvrage ont été envoyées par les divers fournisseurs.

Nous distinguerons les différents tirages pour un seul et même ouvrage. Ainsi nous avons les prix de revient pour chaque tirage (qui peuvent être différents), à partir de ces éléments nous pourrons établir le prix de revient global de l'ouvrage.

Fiche fabricat.

#### Accessibilité

Soit à partir de la liste des produits (titres) ou des notices (marge gauche)

## Présentation

| Ed | dit Liv'   Fiche de fabrication |                                               |               | ? Aide     |             |  |
|----|---------------------------------|-----------------------------------------------|---------------|------------|-------------|--|
|    | Le                              | s bons sentiments / Michel Simon - Form       | at : 170x240> | (24 Pages  | : 420       |  |
|    | Date                            | ♦ Libellé                                     | 🔍 F 🍍         | Quantité 🗘 | Dépense 🔍 🖥 |  |
|    | 10/04/2009                      | FACTURES F. (Normandie Roto)                  | A             | 15 136     | 8 760,25 🔺  |  |
|    | 19/02/2009                      | Aplat jaune (Autographe Expressions 2)        | A             |            | 2 639,50    |  |
|    | 30/03/2009                      | Expressions 2 (Autographe Expressions 2)      | A             | 1          | 495,00      |  |
|    | 30/03/2009                      | Rewriting (Audoux Pierre)                     | A             |            | 950,48      |  |
|    | 07/04/2009                      | Bandeau / jaquette (Autographe Expressions 2) | A             |            | 990,00      |  |
|    | 10/03/2009                      | Frais d'expédition                            | Α             |            | 350,00      |  |
|    | 06/05/2009                      | FACTURES F. (Normandie Roto)                  | В             | 15 349     | 8 560,24    |  |
| 2  | 07/04/2009                      | Aplat jaune (Autographe Expressions 2)        | B             |            | 3 689,50    |  |
| ~  | 14/04/2009                      | Pelliculage (Pelliculages de l'Ouest)         | B             |            | 368,73      |  |
|    | 30/04/2009                      | Bandeau / jaquette (Autographe Expressions 2) | В             | 1          | 768,00      |  |
|    | 12/05/2009                      | Frais divers                                  | B             |            | 1 650,00    |  |
|    | 03/06/2009                      | FACTURES F. (Normandie Roto)                  | С             | 15 203     | 8 560,25    |  |
|    | 30/04/2009                      | Expressions (Autographe Expressions 2)        | C             |            | 378,08      |  |
|    | 13/05/2009                      | Pelliculage (Pelliculages de l'Ouest)         | C             |            | 799,13      |  |
|    | 22/05/2009                      | Aplat jaune (Autographe Expressions 2)        | C             |            | 762,50      |  |
| -  | Totaux                          |                                               |               | 45 688     | 84 915.66   |  |

La fiche de fabrication détail l'ensemble des éléments entrant dans le coup de fabrication de l'ouvrage. D'un coup d'œil nous connaissons l'ensemble des dépenses pour un nombre total de tirages ainsi que le prix de revient unitaire.

Afin d'améliorer la lecture de la fiche nous rassemblerons les différentes fabrications par un jeu de 2 caractères dans la colonne F. En cliquant sur l'icône (flèche jaune) la liste sera reclassée en fonction de ces éléments.

Les éléments comme Format, Nombre de page sont contenus dans la notice de l'ouvrage. Les lignes en vert correspondent aux saisies libres.

## Fonctionnement

\* Imputations automatiques (lignes bleues)

La plupart des dépenses sont saisies au travers de factures fournisseurs, nous rencontrerons deux cas de figure :

• Pour ce qui est des factures de l'imprimeur et toutes celles utilisant le code du produit en question l'imputation dans la fiche de fabrication se fera automatiquement.

• Pour les autres dépenses (frais de maquettes, communications, réalisations etc.) utilisant un autre code produit, nous devrons rapprocher ces dépenses du contrat contenant l'ouvrage en faisant l'objet. Voir détail dans fiche « Compte de gestion » chapitre Dépenses.

#### \* Imputations manuelles (lignes vertes)

Il est possible de saisir manuellement des informations libres et particulières à chaque titre comme : montants de droits d'achat, traduction, autres. Ces informations seront de type texte ou chiffrées et dans ce cas rentrerons dans le calcul de la fiche de fabrication. Pour ce faire il faudra cliquer sur l'icône « Ajout / Insertion ».

### A remarquer

#### Fiche de fabrication \* Les bons sentiments / Michel Simon \* Format 170x240x24 Nbr de pages 420 P.R. HT 1.88 Prix public HT 12,13 Libellé Date Quantité Dépense 10/04/2009 FACTURES F. (Normandie Roto) 15 136 876025 19/02/2009 Aplat jaune (Autographe Expressions 2) 2 639 50 30/03/2009 Expressions 2 (Autographe Expressions 2) 495,00 30/03/2009 Rewriting (Audoux Pierre) 950,48 07/04/2009 Bandeau / jaquette (Autographe Expressions 2) 990,00 10/03/2009 Frais d'expédition 350,00 15 349 06/05/2009 FACTURES F. (Normandie Roto) 8 560 24 07/04/2009 Aplat jaune (Autographe Expressions 2) 3 689 50 14/04/2009 Pelliculage (Pelliculages de l'Ouest) 368,73 30/04/2009 Bandeau / jaquette (Autographe Expressions 2) 768,00 12/05/2009 Frais divers 1 650,00 03/06/2009 FACTURES F. (Normandie Roto) 15 203 8 560 25 30/04/2009 Expressions (Autographe Expressions 2) 378,08 13/05/2009 Pelliculage (Pelliculages de l'Ouest) 799,13 22/05/2009 Aplat jaune (Autographe Expressions 2) 1762,50

#### Impression de la fiche de fabrication